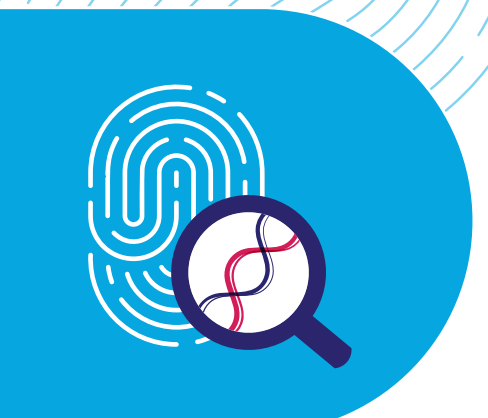

## UNCOVERING RARE OBESITY®

Welcome to Uncovering Rare Obesity, a no-charge<sup>\*</sup> genetic testing program for rare genetic diseases of obesity

# Step-by-Step Testing Guide

This guide will help you to start testing your patients for rare genetic diseases of obesity through **Uncovering Rare Obesity**.

Educational and support materials for you and your patients are available at <u>UncoveringRareObesity.com</u>.

The program has 3 main steps:

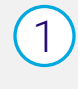

**CREATE** Create your account and login

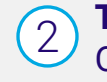

**TEST (IN-OFFICE AND AT-HOME OPTIONS)** Order kits and submit tests

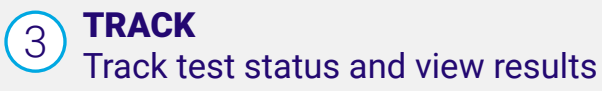

\*Eligible individuals can receive a genetic test and 2 genetic counseling sessions (1 before and 1 after the test) at no charge. Participants are responsible for any doctor visit, sample collection, or other costs.

# Accessing the Uncovering Rare Obesity Portal

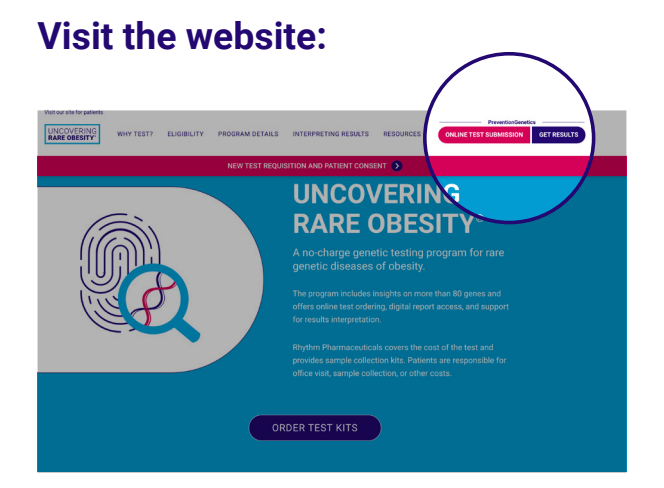

### Log in:

- Visit <u>UncoveringRareObesity.com</u>
  - Bookmark this page for ordering kits, submitting tests, tracking status, and accessing results
- Click either ONLINE TEST SUBMISSION or GET RESULTS under PreventionGenetics on the upper right to access the portal for Uncovering Rare Obesity
- Click Login/Register Now
- Note: Each user, including staff, should have their own account. Please do not share accounts.
- Already a myPrevent user with PreventionGenetics? Use your existing username and password from myPrevent with no additional sign up needed
- Not yet a myPrevent user? Select "Create account"
  - Please do not sign in with Google
  - Use an email address affiliated with your institution (this email address is also your username) and please confirm correct spelling of your email
  - Use the same email address on the Test Requisition Form
  - Staff members assisting with the program should create their own accounts
  - You will receive an email to activate your account

# Order Office Kits

Follow the directions below for sending test kits to your office. Do not send these test kits home with patients. **For at-home testing, go to page 9.** 

#### Order office kits:

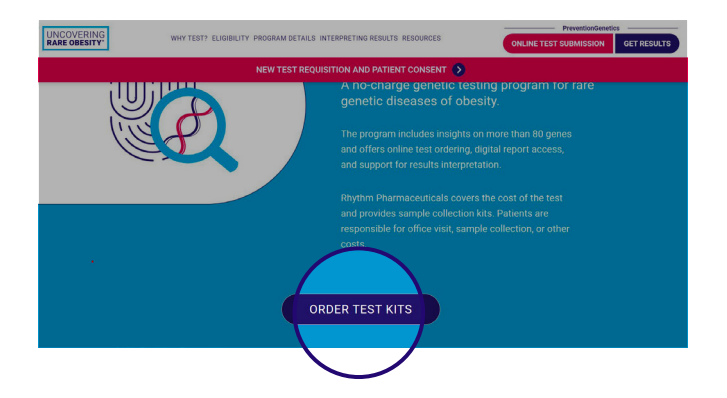

| Office Kit Ordering                                                                                                    |                                                                                                    |
|----------------------------------------------------------------------------------------------------|----------------------------------------------------------------------------------------------------|
| Kit Selection                                                                                                    |                                                                                                    |
| Blood                                                                                                    |                                                                                                    |
| Buccal                                                                                                    |                                                                                                    |
| Shipping and Contact Information<br>First Name                                                                                                    | Last Name                                                                                                    |
|                                                                                                    |                                                                                                    |
| NPI Number                                                                                                    | Email                                                                                                    |
| Specialty                                                                                                    | Designation                                                                                                    |
| Practice Phone                                                                                                    | Practice Name                                                                                                    |
| Street Address                                                                                                    | Street Address 2                                                                                                    |
| City                                                                                                    | Country<br>C US<br>C US Territories<br>C Canada                                                                                                    |
| State                                                                                                    | Zip Code                                                                                                    |
| Preferred Return Shipping Method                                                                                                    | v                                                                                                    |
| Comments                                                                                                    | v                                                                                                    |
| If you have any comments enter them here                                                                                                    |                                                                                                    |
| By submitting this form, I certify that I am a healthcai<br>agree to the Terms of Use of this website. I understan<br>regarding Rhythm's privacy practices, please refer to i<br>Sulumit | e professional licensed in the United States or its territorius, or Canada, and I dhat this information will be shared with Rhythm. For information Bhythm's Privacy Policy. |
| zventionGenetics<br>irporate Office & Laboratory<br>00 South Business Park Ave                                                                                                    | Rhythm                                                                                                    |

 Click on ORDER TEST KITS at <u>UncoveringRareObesity.com</u>

- Click on Order Office Kits
- Enter quantity of "Blood" or "Buccal" under "Kit Selection"
- Select "Preferred Return Shipping Method" (FedEx or UPS)
- Fill out the required fields and click **Submit**

Once you SUBMIT your order, kits will arrive in 3-5 business days.

# Submit Test: Digitally

Digital test submissions include the Test Requisition and Patient Consent/Authorization Forms. At the end of the test submission, these forms must be printed, signed, dated, and returned in the envelope with the sample.

#### **Enter patient information:**

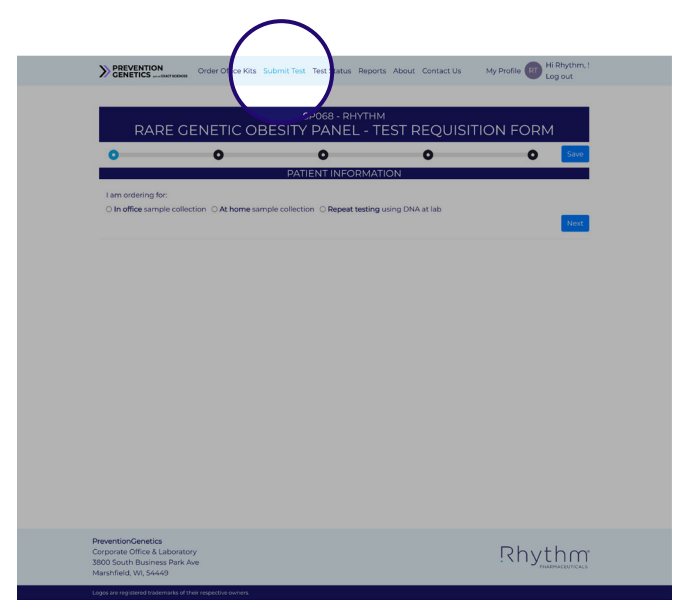

- To ensure you are ordering the Uncovering Rare Obesity-sponsored test, double check that you are on the <u>Uncovering Rare Obesity portal</u> at <u>rhythm.preventiongenetics.com</u>
- Click on Submit Test
- Select test type
  - In-office sample collection
- Enter the Patient Information
   and click Next

### **Determine eligibility:**

### For new patients, ple ne of the following eligibility paran ient Age: 23 🛔 O Age of ≤ 18 years of age, BMI ≥ 97th percentile. ○ Age of ≥ 19 years of age, BMI > or equal to 40, and has a history of childhood obesity. O Clinical or suspected diagnosis of Bardet-Biedl Syndrome (BBS). C Exception Requested For family members of s O Family member to previously tested proband

- For a new patient, select an eligibility parameter or request an exception
- If the patient qualifies for family testing, please select "Family member to previously tested proband"
  - · You will need the previously tested patient's name and PG ID found on the original report
- Click Next

### **Enter clinical information:**

| Waist Circumference                                                  |                             | Hyperphagia                                                                                                    |                                                                                                    |  |
|----------------------------------------------------------------------|-----------------------------|----------------------------------------------------------------------------------------------------|----------------------------------------------------------------------------------------------------|--|
| Waist Circumference                                                  | 🛛 in 🔿 cm 🛛 🗹 Not Evaluated | Yes O No O Unknown                                                                                                    |                                                                                                    |  |
| History of weight loss interventions (check all that apply):         |                             | Hyperphagia is characterized by pathological, insatiable hunger<br>accompanied by abnormal food seeking behaviors and extreme |                                                                                                    |  |
| <ul> <li>Diet/lifestyle</li> <li>Anti-obesity medications</li> </ul> |                             | impact on the lives and function                                                                                              | ing of patients and caregivers.                                                                     |  |
| Bariatric Surgery None Unknown                                       |                             | examples of behaviors associate<br>awakening to eat, sneaking or hi<br>denied food, and hyperphagia rr                        | a with nyperphagia include nigr<br>ding food, being distressed if<br>iay impact focus and performan |  |
| Additional Comments                                                  |                             | at school and work.                                                                                                    |                                                                                                    |  |
|                                                                      | ~                           | Please note that behaviors may<br>behaviors are expected to be pre                                                            | vary between patients, and not a<br>isent in every patient.                                         |  |
|                                                                      |                             | On a scale of 1-5, how would you                                                                                              | categorize the severity of the                                                                      |  |
| Eamily history of obesity (cha                                       | ck all that apply:          | hyperphagia based on the abov                                                                                                 | e definition?                                                                                       |  |
| Particip of obesity (che                                             | ek alı triac appiy).        | 1 (mild)                                                                                                    |                                                                                                    |  |
| □ Father                                                             |                             | 03                                                                                                    |                                                                                                    |  |
| Sibling(s)                                                           |                             | 04                                                                                                    |                                                                                                    |  |
| None Unknown                                                         |                             | O 5 (severe)                                                                                                    |                                                                                                    |  |
|                                                                      |                             | O N/A                                                                                                    |                                                                                                    |  |
| Family history of genetic dise                                       | ase and/or earlier testing: | Age of hyperphagia onset in yea                                                                                               | irs                                                                                                 |  |
| O Yes                                                                |                             | ○ 0-2 years<br>○ 3-5 years<br>● 6-10 years<br>○ 11.2 years                                                                    |                                                                                                    |  |
| O No                                                                 |                             |                                                                                                    |                                                                                                    |  |
| Unknown                                                              |                             |                                                                                                    |                                                                                                    |  |
| Disgnoric of Bardet Biedl Sur                                        | drome (BBS)                 | O Adult                                                                                                    |                                                                                                    |  |
| C officially Discoursed                                              |                             | O Unknown                                                                                                    |                                                                                                    |  |
| O Clinically Diagnosed                                               |                             |                                                                                                    |                                                                                                    |  |
| O Not suspected                                                      |                             |                                                                                                    |                                                                                                    |  |
| Unknown                                                              |                             |                                                                                                    |                                                                                                    |  |
|                                                                      |                             |                                                                                                    |                                                                                                    |  |
| Designed and Delay                                                   | ADDITIONAL CLI              | NICAL INFORMATION                                                                                                    |                                                                                                    |  |
| Developmental Delay                                                  | U res U No . Not Evaluated  | Petinal Dystrophy                                                                                                    | O Yes O No. ● Not Evaluate                                                                          |  |
|                                                                      |                             | Night blindness                                                                                                    | O Ves O No  Not Evaluate                                                                            |  |
| Cognicive Impairment                                                 | O Yes O No I Not Evaluated  |                                                                                                    |                                                                                                    |  |
| Learning Dimcuities     Speech Delay                                 | O Yes O No  Not Evaluated   | Renal anomalies                                                                                                    | O Yes O No 🛞 Not Evaluate                                                                           |  |
| <ul> <li>Speech Delay</li> </ul>                                     | O res O NO INOLEVAIUATED    |                                                                                                    |                                                                                                    |  |
| Hypogonadism or<br>genitourinary anomalies                           | ○ Yes ○ No ● Not Evaluated  | History of polydactyly                                                                                                    | 🔾 Yes 🔾 No 🖲 Not Evaluate                                                                           |  |
| Other features                                                       |                             |                                                                                                    |                                                                                                    |  |
|                                                                      |                             |                                                                                                    |                                                                                                    |  |
|                                                                      |                             |                                                                                                    |                                                                                                    |  |
|                                                                      |                             |                                                                                                    |                                                                                                    |  |
|                                                                      |                             |                                                                                                    |                                                                                                    |  |

- Enter Required Clinical Information and Additional Clinical Information
- Click Next

### **Enter provider information:**

| Our p.<br>Please provide an email | PRO<br>referred method of rep | OVIDER INFORMATION                   | -0                | 0 5                      |
|-----------------------------------|-------------------------------|--------------------------------------|-------------------|--------------------------|
| Our p.<br>Please provide an email | PR(                           | OVIDER INFORMATION                   |                   | _                        |
| Our p.<br>Please provide an email | referred method of rep        |                                      |                   |                          |
| Please provide an email           |                               | ort transmission is uploading to     | our secure web p  | iortal.                  |
|                                   | address, when possibl         | e. If you have additional specific i | reporting reques  | ts, indicate them below. |
| Lam                               | PR                            | DVIDER INFORMATION                   |                   |                          |
| The licensed healthcare pro       | vider responsible for th      | is patient's test order              |                   |                          |
| O An allied provider or suppor    | t staff entering the ord      | er on behalf of the ordering heal    | thcare provider   |                          |
| nstitution                        |                               |                                      |                   |                          |
| Royum                             |                               | -                                    |                   |                          |
| Street Address                    | City                          | Country                              | State             | Zip Code                 |
| 222 Berkeley Street 12th Floor    | Boston                        | O US Territories                     | MA                | 02116                    |
| Dequesting Diversion or Drouide   |                               | O Canada                             |                   |                          |
| Rhythm                            |                               | Tester                               |                   | 00                       |
| abone Number                      | NDI#                          | Ordering Provider I                  | Imail             |                          |
| 857-264-4280                      | 123456789                     | uncoveringrareot                     | esitv@rhvthmtx    | com                      |
|                                   | Decignation                   |                                      |                   |                          |
| Pediatric Endocrinology           | Medical Doctor                | v                                    |                   |                          |
|                                   |                               |                                      |                   |                          |
|                                   | DEDODT                        |                                      |                   | Update Profile           |
| Report will be sent to:           | REPORTI                       | NG INSTRUCTIONS (OPTIC               | DNAL)             |                          |
|                                   |                               |                                      |                   |                          |
| uncoveringrareobesityginnyt       | nmbccom                       |                                      |                   |                          |
| If you require reports to be tra  | nsmitted another way,         | specify instructions here.           |                   |                          |
|                                   |                               |                                      |                   |                          |
|                                   |                               |                                      |                   |                          |
| List Email Addresses of Other P   | Providers That Should I       | Have Access To Results. Account      | Required for Onli | ne Report Access.        |

- · Select provider type:
  - If you are the ordering provider, select "The licensed healthcare provider"
  - If you are ordering on behalf of a provider, select "An allied provider or support staff"
    - Enter ordering provider's email address (which is also the provider's username)
- Click Next

#### Reporting instructions and sharing reports with other providers:

- Verify or update provider information (autofilled from your account)
- To receive alerts via a method other than email, enter the necessary information
  - All alerts come from reports@preventiongenetics.com

- To share this report with other clinicians, enter their email addresses/usernames (double check spelling)
  - When a report is ready, alerts are sent to all clinicians listed
  - Email alerts include a link to the reports page on the <u>Uncovering</u> <u>Rare Obesity portal</u>
- Click Print Form

#### Submitting forms and sample:

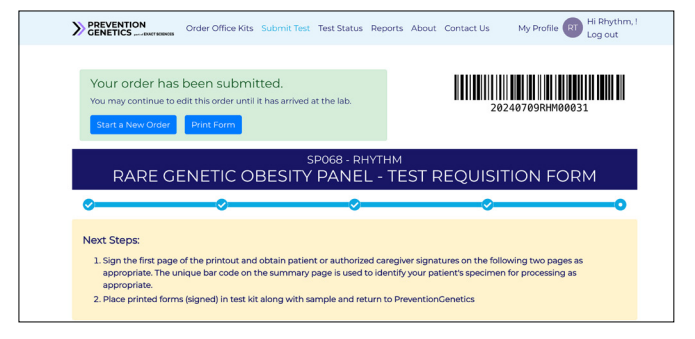

- · Review and print
- Check the acknowledgment box and click Submit Form
- View confirmation of order and next steps

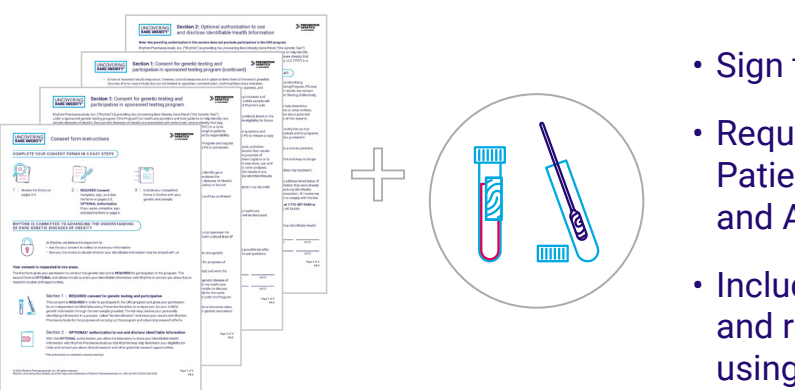

- Sign the Provider Authorization Form
- Request your patient to sign the Patient Consent Form (required) and Authorization Form (optional)
- Include signed forms and the sample and return to **PreventionGenetics** using the enclosed shipping supplies

# Submit Test: Paper

- Paper submissions include a Test Requisition Form and Patient Consent/Authorization Forms downloaded and printed from <u>UncoveringRareObesity.com/#resources</u>
- · Forms can be downloaded, partially prefilled, saved, and printed ahead of patient visits
- · The test kit box does not include these forms

#### **Printing forms:**

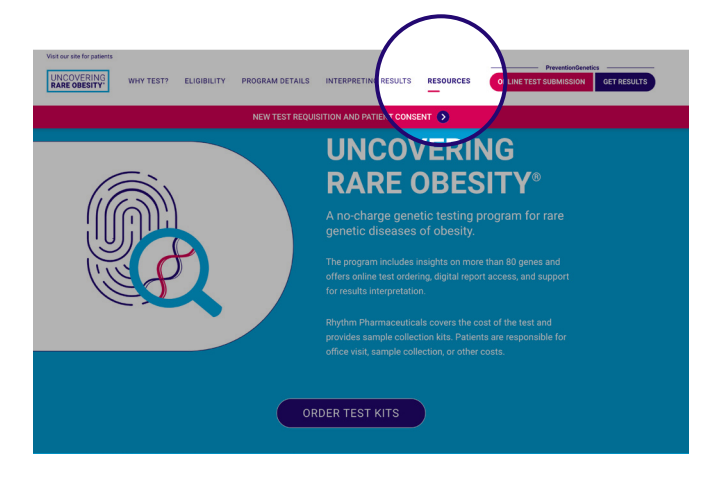

- Navigate to <u>UncoveringRareObesity.com/#resources</u> to download the Test Requisition Form and the Patient Consent and Authorization Forms; click **Print**
- Ordering provider should sign and complete the Test Requisition Form and sign the Provider Authorization section
- Request your patient to sign the Patient Consent Form (required) and Authorization Form (optional)
- Please include all forms in the envelope with the sample

**TRACK STATUS & VIEW REPORTS** 

# Test At-Home

Follow these instructions to send a Buccal test kit to the patient's home for at-home sample collection using digital or paper forms.

#### For At-Home Testing–Digital:

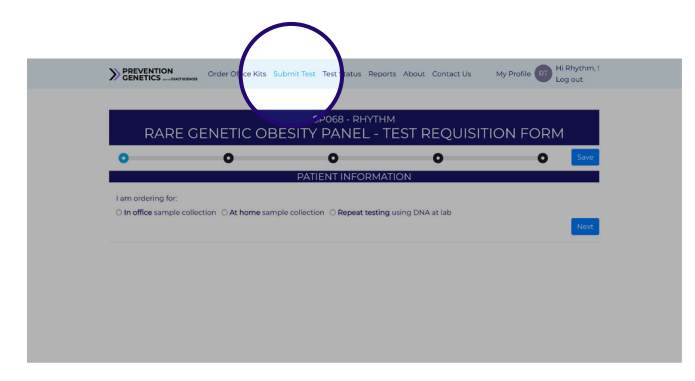

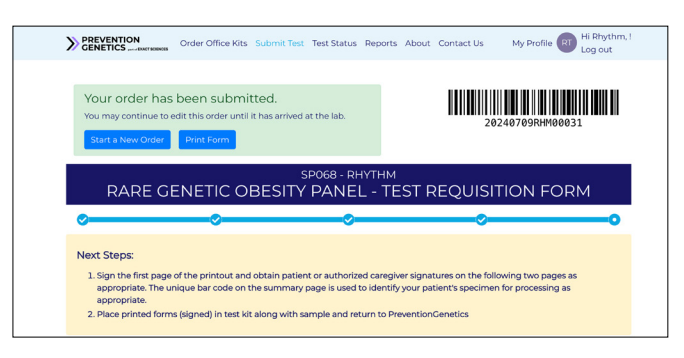

- Click on Submit Test
- Select test type
  - Select "At-home sample collection"
- Enter requested information
- Click Submit
- View confirmation of order submission and next steps
- Provider Authorization will be sent via DocuSign email within 1-2 business days
- Patient Consent and Authorization Forms will be sent directly to the patient in the test box with instructions for returning to the lab

# After the ordering provider signs the DocuSign, the At-Home Test Kit will arrive at your patient's home in 3-5 business days.

Consider following up with your patient to ensure they have received their test kit and have followed the directions to submit their test.

## **Test At-Home**

### For At-Home Testing—Paper:

| CENETICS IN CONTRACTOR SPONSO                                                                                                    |                                                                                                    |                                                                                                    |                                          | overing rate Obesity Program,<br>ored by Rhythm Pharmaceuticals,<br>eventionGenetics at (844) 513-3994                                                                                                    |  |
|----------------------------------------------------------------------------------------------------|----------------------------------------------------------------------------------------------------|----------------------------------------------------------------------------------------------------|------------------------------------------|----------------------------------------------------------------------------------------------------|--|
| UNCC                                                                                                    | VERING RA<br>TEST REC                                                                                                    | ARE OBE                                                                                                    | SITY GENI<br>RM - SP068                  | E PANEL                                                                                                    |  |
| RSON COMPLETING FORM                                                                                                    |                                                                                                    | CONTACT (PHONE AND EMAI                                                                                                    | 3                                        | DATE OF REQUEST (MM/DD/YYYY)                                                                                                    |  |
| IT (FAMILY) NAME                                                                                                    | Р                                                                                                    | ATIENT INFORMA                                                                                                    | TION                                     | DATE OF BIRTH (MM/DD/YYYY)                                                                                                    |  |
| REET ADDRESS (MUST BE US,                                                                                                    | US TERRITORIES OR CANADIAN ADDRESS                                                                                                    | 5) CITY                                                                                                    |                                          | GEOANCESTRY / ETHNICITY                                                                                                    |  |
| ATE / PROVINCE                                                                                                    | ZIP / POSTAL CODE                                                                                                    | COUNTRY CODE (US / US TER                                                                                                    | COUNTRY CODE (US / US TERRITORY, CANADA) |                                                                                                    |  |
| AIL (PATIENT OR PARENT / C                                                                                                    | GUARDIAN)                                                                                                    | PATIENT ID CODE (Le. EMR #)                                                                                                    |                                          | Black or African American                                                                                                    |  |
| DE MINODE LIST DADENT OF                                                                                                    | CLIADRIAN NAME AND DELATIONICUI                                                                                                    |                                                                                                    |                                          | East Asian                                                                                                    |  |
| Contraction of the second second seco                                                                                                    |                                                                                                    | Male Female                                                                                                    | Other                                    | First Nations                                                                                                    |  |
| PECIMEN SOURCE Whole Blood Buccal (OCD-100) Swab DNA at University                                                                                                    | SPECIMEN COLLECTION DATE<br>If no collection date is provided,<br>date of raceipt will be used.                                                                                                    | BLOOD TRANSFUSION                                                                                                    | BONE MARROW TRANSPLANT                   | Native Hawaiian or<br>Other Pacific Islander Other:                                                                                                    |  |
| _ Drea, at Caboratory                                                                                                    | MMED/YYY                                                                                                    | MMCD/YWY                                                                                                    | MMED/YYY                                 |                                                                                                    |  |
|                                                                                                    |                                                                                                    | TECT CELECTIO                                                                                                    | N                                        |                                                                                                    |  |
| TEST CODE TEST NAM                                                                                                    | VE                                                                                                    | DESCRIPTION                                                                                                    | N                                        | SPECIAL INSTRUCTIONS                                                                                                    |  |
| ✓ 15187 Uncover                                                                                                    | ring Rare Obesity Gene Panel                                                                                                    | Gene variants that may caus                                                                                                    | and the discount of the                  | CDO40                                                                                                    |  |
|                                                                                                    |                                                                                                    | ,,,                                                                                                    | e rare genetic diseases of obe           | SIV. 3F000                                                                                                    |  |
|                                                                                                    |                                                                                                    | ROGRAM ELIGIBI                                                                                                    | LITY                                     | SP068                                                                                                    |  |
| For new patients, select                                                                                                    | t one of the following eligibility                                                                                                    | PROGRAM ELIGIBI                                                                                                    |                                          | SF008                                                                                                    |  |
| For new patients, select<br>Age of 519 pero of age<br>Mat<br>Age of 219 pero of age<br>Mat<br>Age of observing const in y<br>Age of observing const in y<br>Age of observing const in y<br>for algebra by the risk<br>Mat<br>Age of observing const in y<br>Family number to pole<br>fail ProventionGenetics<br>Proband PGD #<br>Proband Name<br>Relationship to Affector<br>Neight of Family Membrid<br>Height of Family Membrid<br>Height of Family Membri | to an of the following alignitize     to BMD 575h percentile.     end the following alignitize     end the following alignitize | PROGRAM ELICIEI           parameters below:                                                                                                    | Control delarge of Use                   | BPU BOO     BPUBOO     Bangeneted in rem     monopoling reason per training but do     not meet the outers, but receipton     monopoling reasons per training but do     not meet the outers, but receipton     not approved.     Boil     Control     DO remit     DO remit    |  |
| For new patients, solect<br>App of 518 years of age<br>Apt of 518 years of age<br>Apt of closity const in y<br>App of closity const in y<br>App of closity const in y<br>App of closity const in y<br>findical or swapested all<br>the signification of the signification<br>of the signification of the signification<br>of the signification of the signification<br>Proband Name<br>Pachadon Mante<br>App of closity const in y<br>App of closity const in y<br>App of closity const in y<br>App of closity const in y<br>App of closity const in y<br>App of closity const in y<br>App of closity const in y<br>App of closity const in y<br>App of closity const in y<br>App of closity const in y<br>App of closity const in y<br>App of closity const in y                                                                                                    | cone of the following alignbility     cone of the following alignbility     man                                                                                                    | ROGRAM ELIGIE           parameters below:           -610yean         -11-17yean           -010yean         -11-17yean           -010yean         -11-17yean           -010yean         -11-17yean           -010yean         -11-17yean           -010yean         -11-17yean           -010yean         -11-17yean           -010yean         -11-17yean           -010yean         -11-17yean           -010yean         -11-17yean | Adult _ Unincen                          | Exception Respected. In rest<br>that out of the second second sec |  |

- Download, prefill, and save the Test Requisition Form (first 2 pages) from <u>UncoveringRareObesity.com/#resources</u>
  - The Patient Consent and Authorization Form (pages 3-6) are included in the box sent to the patient's home
- Check the box in the upper left to ship a test kit to your patient
- Complete all remaining fields and sign the provider authorization section
- Fax the completed Test Requisition Form to **PreventionGenetics** at 715-406-4175

# Track Tests and View Reports

#### Track the status of your submitted tests:

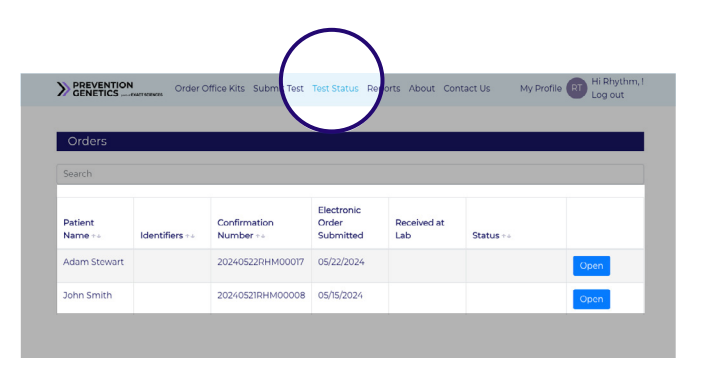

#### Click on Test Status

 Note: "Awaiting Specimen" only applies to tests submitted digitally, for both in-office and at-home sample collection

#### Test status options include:

- Awaiting Specimen
- Specimen Received
- Testing In Progress
- Testing On Hold
- Cancelled
- Report Ready

#### Check your email for report notification:

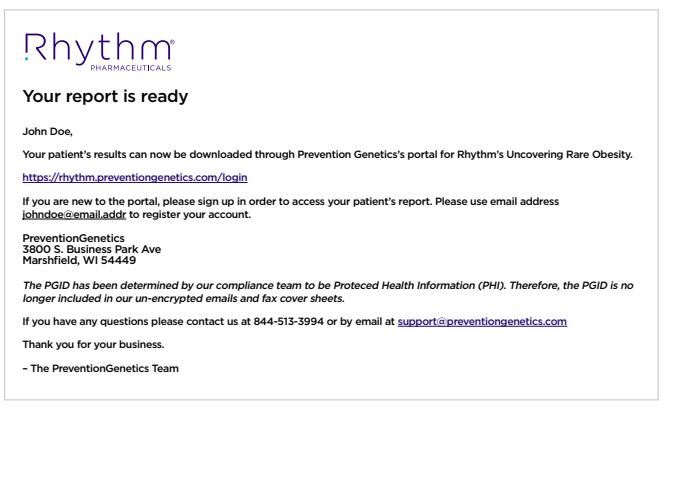

- Results are available approximately 3 weeks after the lab receives the sample and completed forms
- When the results are ready, an email alert from reports@preventiongenetics.com with a link to the account will be sent
- Add reports@preventiongenetics.com to your contacts to prevent these emails from going to spam
- You may also visit UncoveringRareObesity.com and click on Get Results to access patient reports through the Uncovering Rare Obesity portal at rhythm.preventiongenetics.com 11

TRACK STATUS & VIEW REPORTS

ORDER KITS

**Download the report:** 

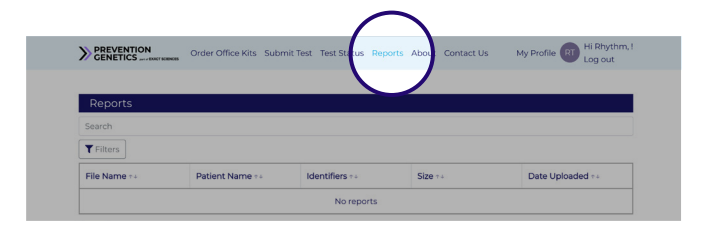

- The Reports page includes a list of all tested patients
- Filter the results to narrow down the list of patients
- For more detailed instructions on accessing results, check out the Accessing Results Guide located at <u>UncoveringRareObesity.com/#resources</u>

| eports            |                |                                                              |           |                      |
|-------------------|----------------|--------------------------------------------------------------|-----------|----------------------|
| arch              |                |                                                              |           |                      |
| Filters           |                |                                                              |           |                      |
| File Name ++      | Patient Name 🕬 | Identifiers ++                                               | Size ++   | Date Uploaded 14     |
| Download Report   | John Doe       | PG ID: 2023-083-076<br>Reference Code:<br>9101B674271400DAAC | 297.48 KB | 05/04/2023           |
| Reported Variants |                |                                                              |           |                      |
| Gene              | DNA Variations | Predicted Effects                                            | Zygosity  | Interpretation       |
| WDPCP             | c.2158+1G>A    | GT Donor                                                     | HET       | Suspected Pathogenic |

- Click on "Download Report" to access a PDF of the test results
- To consult with a geneticist about the results of the report, call
   PreventionGenetics at 1-844-513-3994
- Patients interested in genetic counseling may contact Metis Genetics at <u>support@metisgenetics.com</u> or 1-844-463-8474

### For help with the Uncovering Rare Obesity portal or questions about results

**PreventionGenetics** 

support@preventiongenetics.com

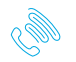

Call: 1-844-513-3994 Fax: 715-406-4175

### For pre- and post-test genetic counseling, your patient can contact Metis Genetics

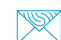

<u>support@metisgenetics.com</u>

Call: 1-844-463-8474

### For general guestions about the program or to be connected to a Rhythm representative

UncoveringRareObesity@rhythmtx.com

### For program resources

UncoveringRareObesity.com/#resources UncoveringRareObesity.com/patient/#resources

Sponsored by Rhythm Pharmaceuticals. DNA testing is conducted by PreventionGenetics, a CLIA-accredited clinical laboratory.

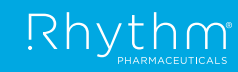

© 2024, Rhythm Pharmaceuticals, Inc. All rights reserved. Rhythm, Uncovering Rare Obesity, and their logos are trademarks of Rhythm Pharmaceuticals, Inc. MD-US-NP-2100039 10/2024